## MANUALE PROCEDURA ISCRIZIONI INFANZIA A.S. 2024/2025

Accedere alla sezione iscrizioni infanzia tramite link: https://nuvola.madisoft.it/iscrizioni/MIIC88900P/inserisci

1. Nella pagina dedicata selezionare il plesso di proprio interesse come indicato nell'immagine sottostante.

| + - 0 01 | 8                   |                                                                          | 18 Q | 0 # | ń = |
|----------|---------------------|--------------------------------------------------------------------------|------|-----|-----|
|          | Suvola              | Instance online A3, 2024/2025 - "statute Componentive Statule Capernics" | 0    |     |     |
|          |                     | Scuola                                                                   |      |     |     |
|          | Scoole *            |                                                                          |      |     |     |
|          | MUARRENG (MIAARB90) | OLVIA - CORSIOD                                                          | -    |     |     |
|          |                     | -                                                                        |      |     |     |
|          |                     |                                                                          |      |     |     |
|          | Cogramme            | bianna                                                                   |      |     |     |

2. Compilare la parte anagrafica relativa ai tutori e al futuro alunno. Cliccare sul pulsante cerchiato in rosso per aggiungere il secondo tutore. Si prega di compilare tutti i campi.

| Da                                                                | ti tutoi +Collega un altro tutore |   |
|-------------------------------------------------------------------|-----------------------------------|---|
| Cognome                                                           | Nome                              | · |
| Sesso                                                             | Data nascita                      |   |
| • M • F                                                           |                                   |   |
| Comune nascita                                                    | Stato nascita                     |   |
| Ricerce comune                                                    | <ul> <li>Ricerca stato</li> </ul> |   |
| Por comune extern scrivere sul menú a<br>terratma 'Comune e daru' |                                   |   |
| Luogo nascita estero                                              | Prima cittadinanza                |   |
|                                                                   | Ricerca stats                     |   |

3. Nella sezione allegati da compilare, il genitore dell'alunno dovrà scaricare il modello "DATI SU RELIGIONE CATTOLICA, DISABILITA', STATO DI FAMIGLIA E INGRESSI". Tale modello (pdf editabile) va scaricato, sottoscritto e ricaricato utilizzando il pulsante "+" cerchiato in giallo.

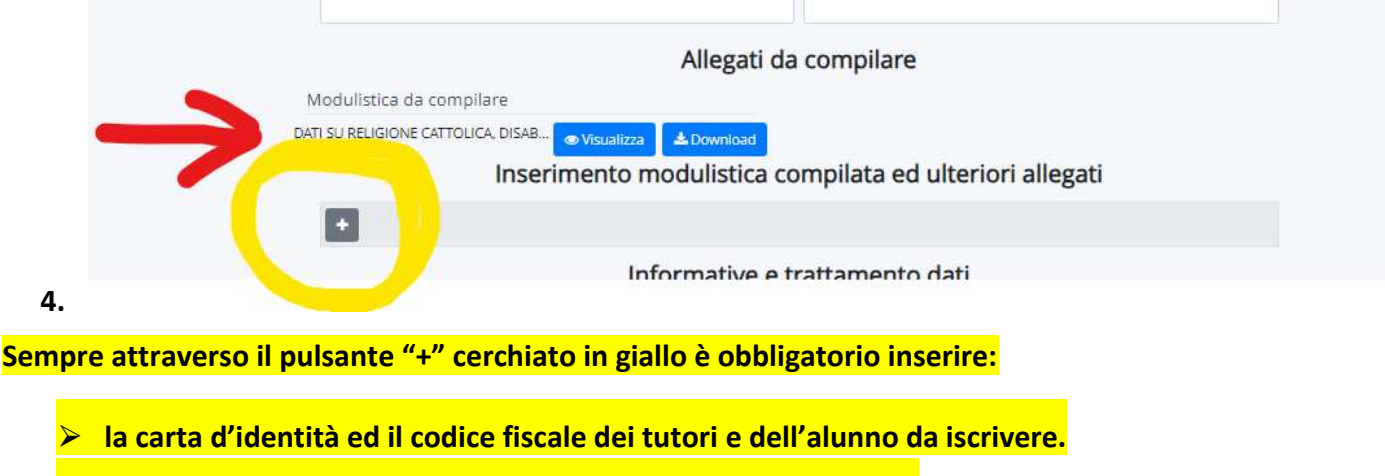

> Dichiarazione o copia dell'avvenuta vaccinazione dell'alunno.

NOTA: Nella stessa sezione saranno presenti i moduli per i servizi comunali. Anche questi andranno scaricati, compilati e inseriti sempre tramite il pulsante "+" cerchiato in giallo.

5. Alla fine della sezione relativa alle informazioni di carattere generale e del trattamento dei dati forniti, il tutore dovrà spuntare o meno il proprio consenso. Potrà così procedere all'invio della domanda all'istituzione scolastica.

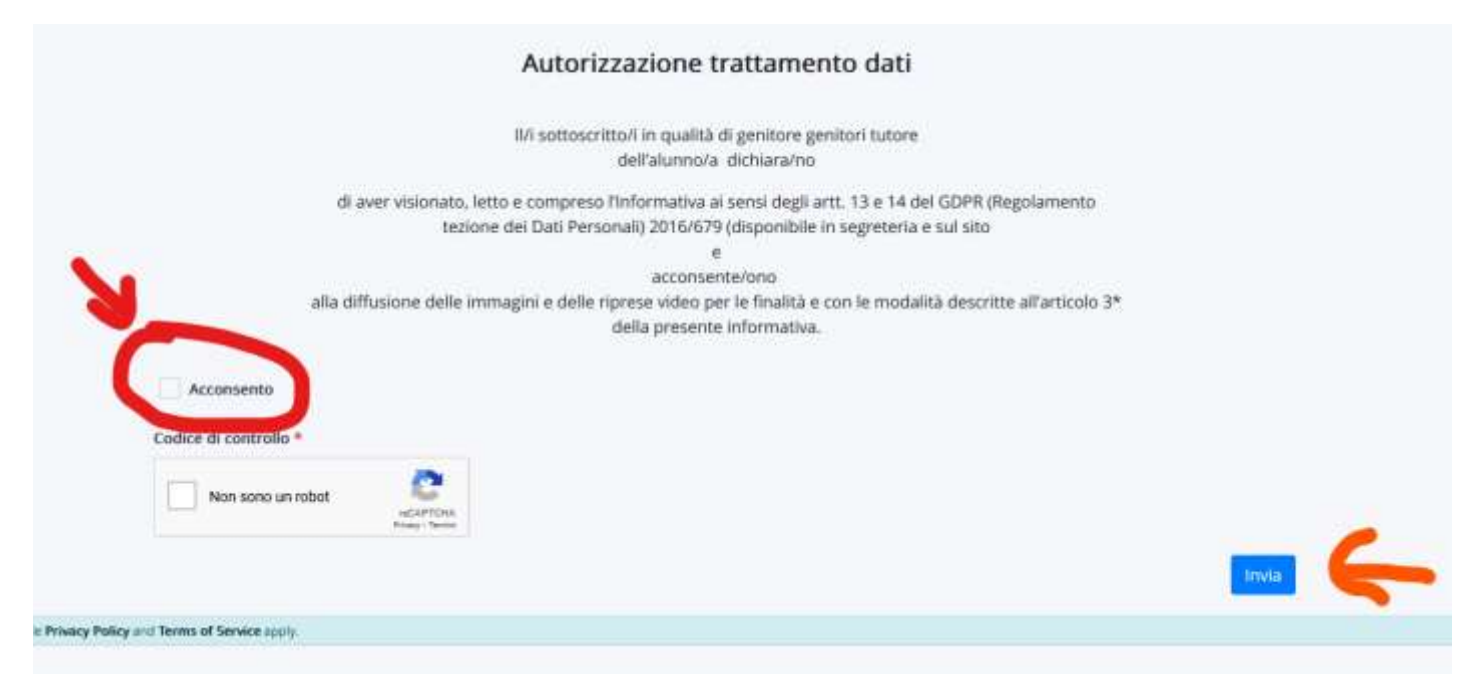